## MANUALE ISCRIZIONE ALL'EVENTO TRAMITE SIDAF

Entrare sul sito <u>www.conafonline.it</u> cliccando sulla sezione ACCESSO ISCRITTI.

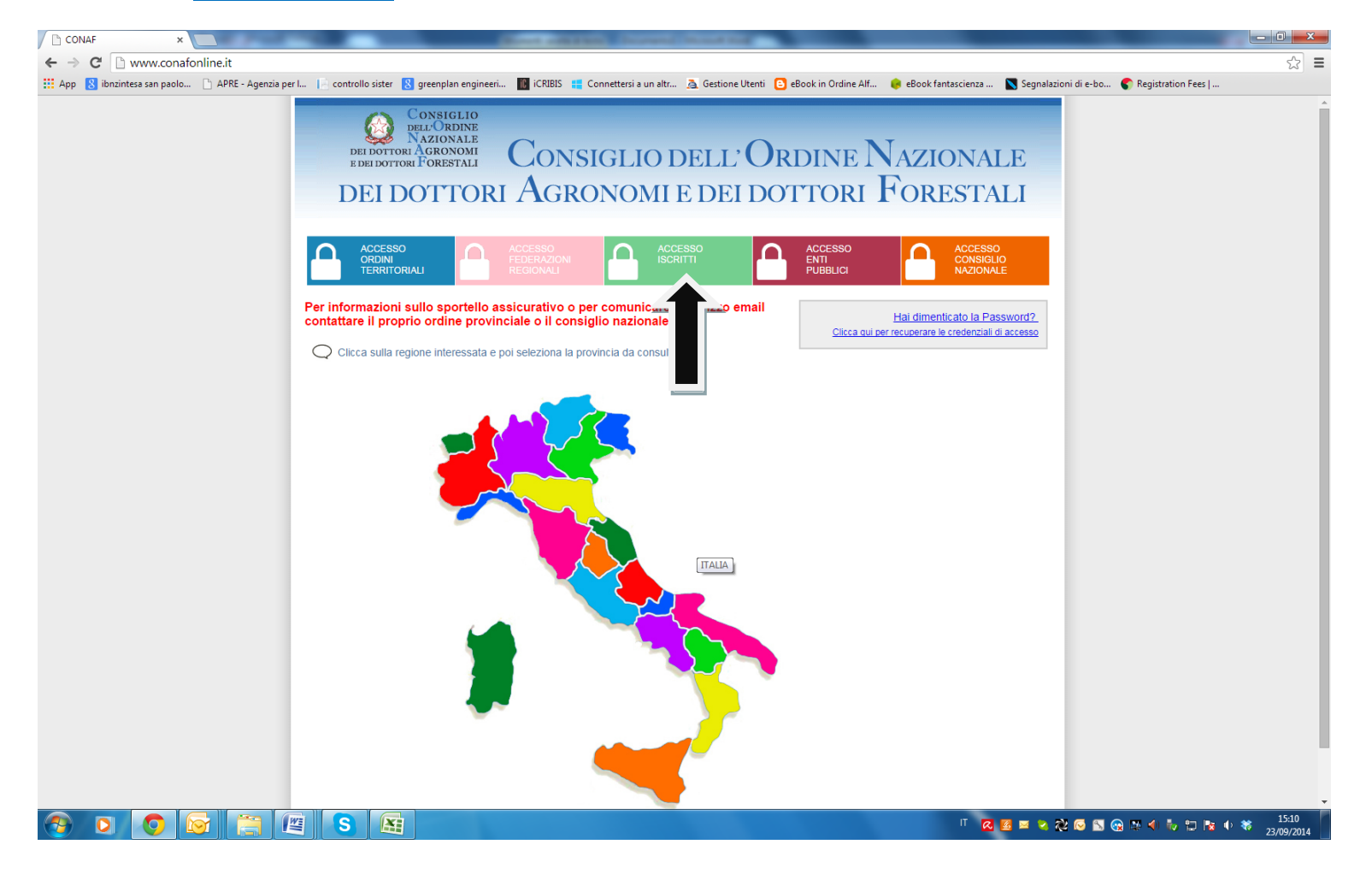

|                                                                                                    | - 0 <b>X</b> |
|----------------------------------------------------------------------------------------------------|--------------|
| ← → C 🗋 www.conafonline.it                                                                                                    | <b>≡</b>     |
| 🗰 App 💈 ibnzintesa san paolo 🗅 APRE - Agenzia per I 📄 controllo sister 💈 greenplan engineeri 📓 iCRIBIS 🚦 Connettersi a un altr 🧟 Gestione Utenti 🕒 eBook in Ordine Alf 🤌 eBook fantascienza 🔊 Segnalazioni di e-bo 🌑 Registration Fees                  |              |
| Consiglio<br>Dei dottori Agronomi<br>e dei dottori Forestali<br>DEI DOTTORI AGRONOMI E DEI DOTTORI FORESTALI                                                                                                    |              |
| ACCESSO<br>ORDINI<br>TERRITORIALI ACCESSO<br>FEDERAZIONI<br>REGIONALI ACCESSO<br>ISCRITTI<br>PUBBLICI ACCESSO<br>ENTI<br>PUBBLICI                                                                                                    |              |
| Per informazioni sullo sportello assicurativo o per comunicare l'indirizzo email<br>contattare il proprio ordine provinciale o il consiglio nazionale <u>Hai dimenticato la Password?</u><br><u>Clicca qui per recuperare le credenziali di accesso</u> |              |
| Clicca sutta ref Consiglio dell'Ordano. Sacionale Gottori Agrenomi e Dottori Forestale                                                                                                    | 15:14        |
|                                                                                                    | 23/09/2014   |

Inserire la propria Username e Password e cliccare sul tasto ENTRA

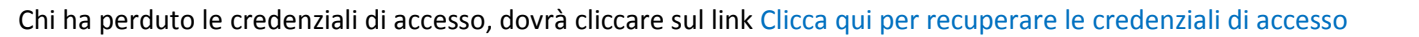

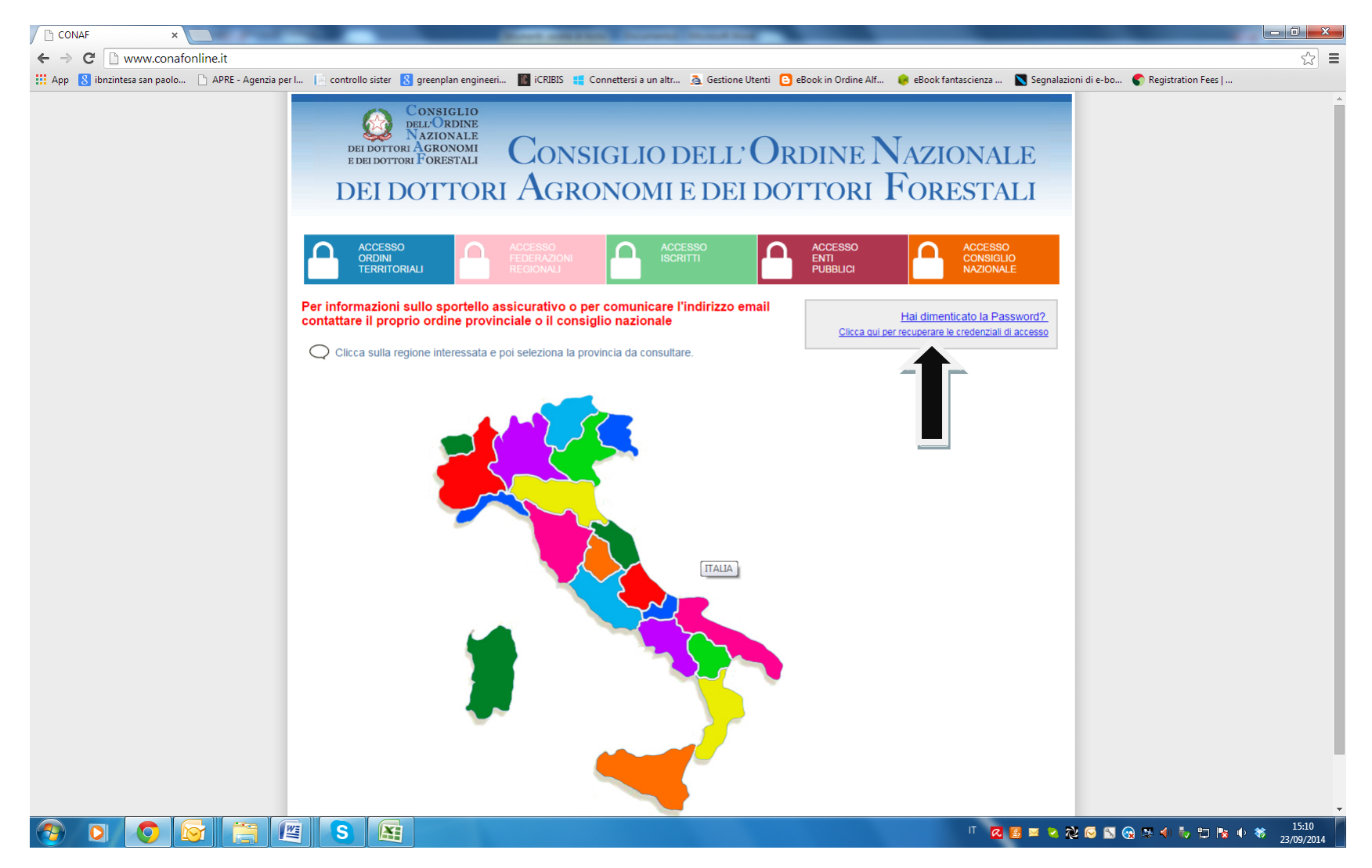

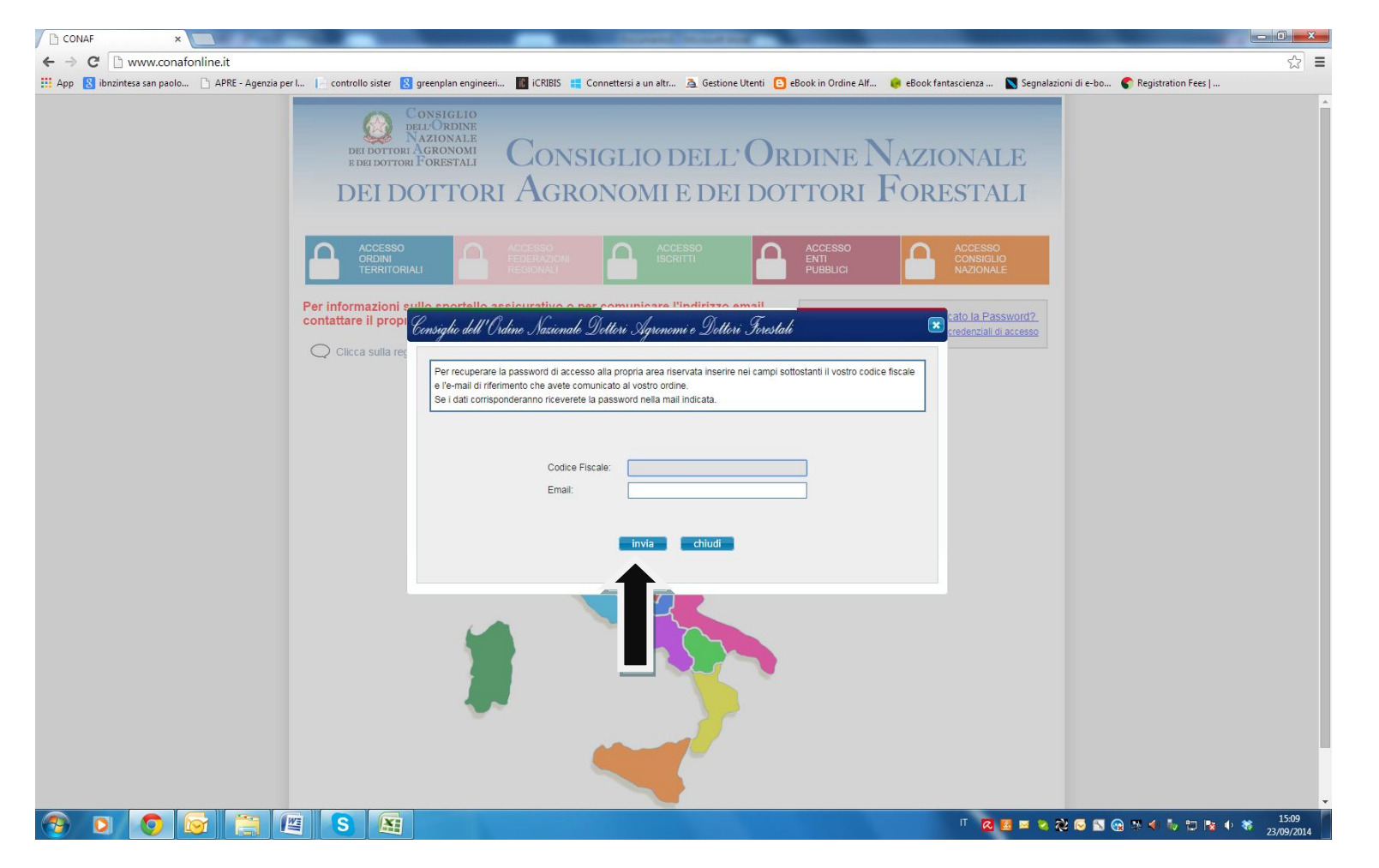

Inserire nelle apposite caselle il proprio codice fiscale e l'indirizzo e-mail, cliccare INVIA e si riceverà, nella propria casella di posta, un messaggio con la nuova password di accesso.

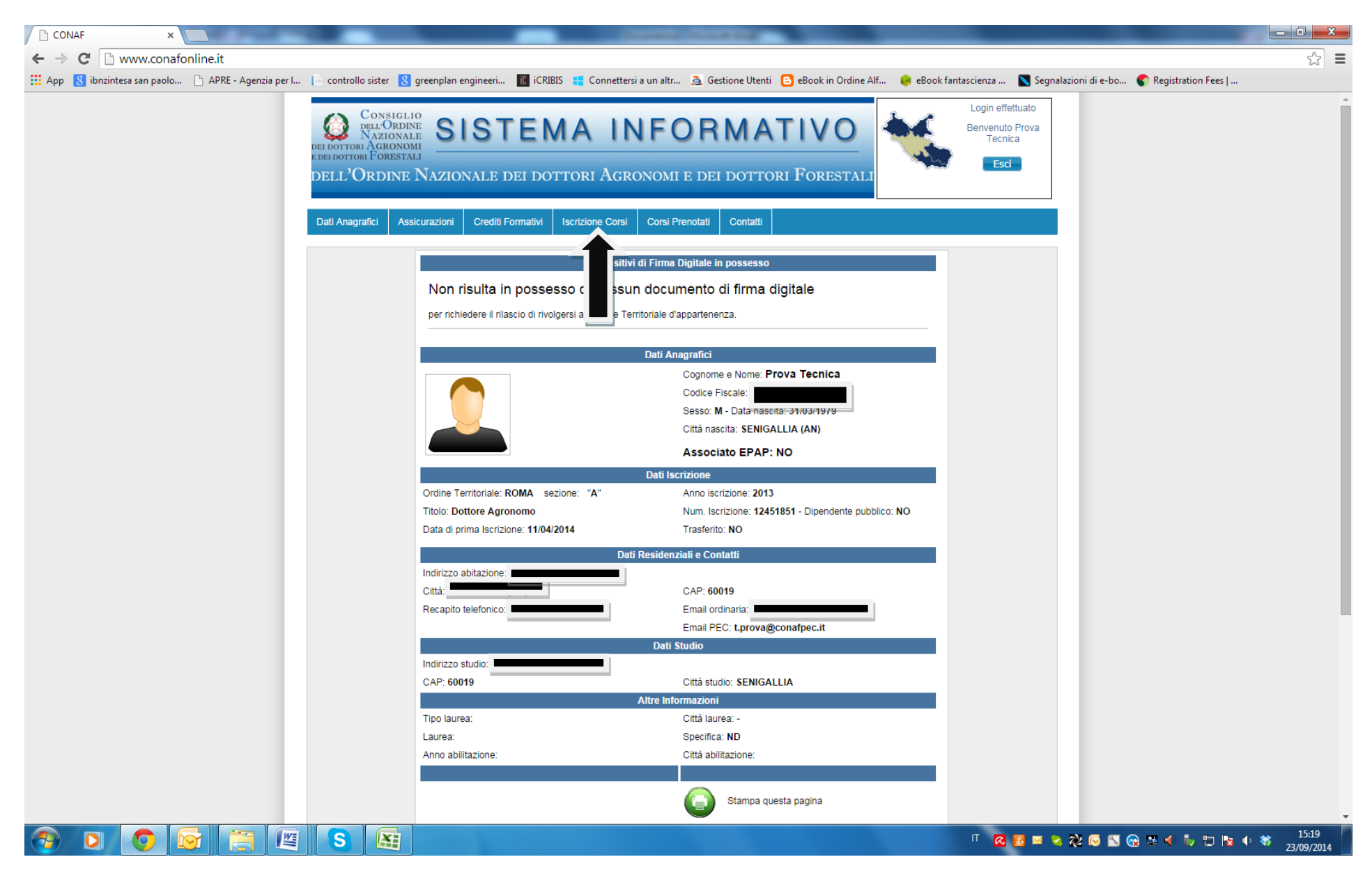

Una volta entrato nel SIDAF, occorrerà cliccare sul tab ISCRIZIONE CORSI.

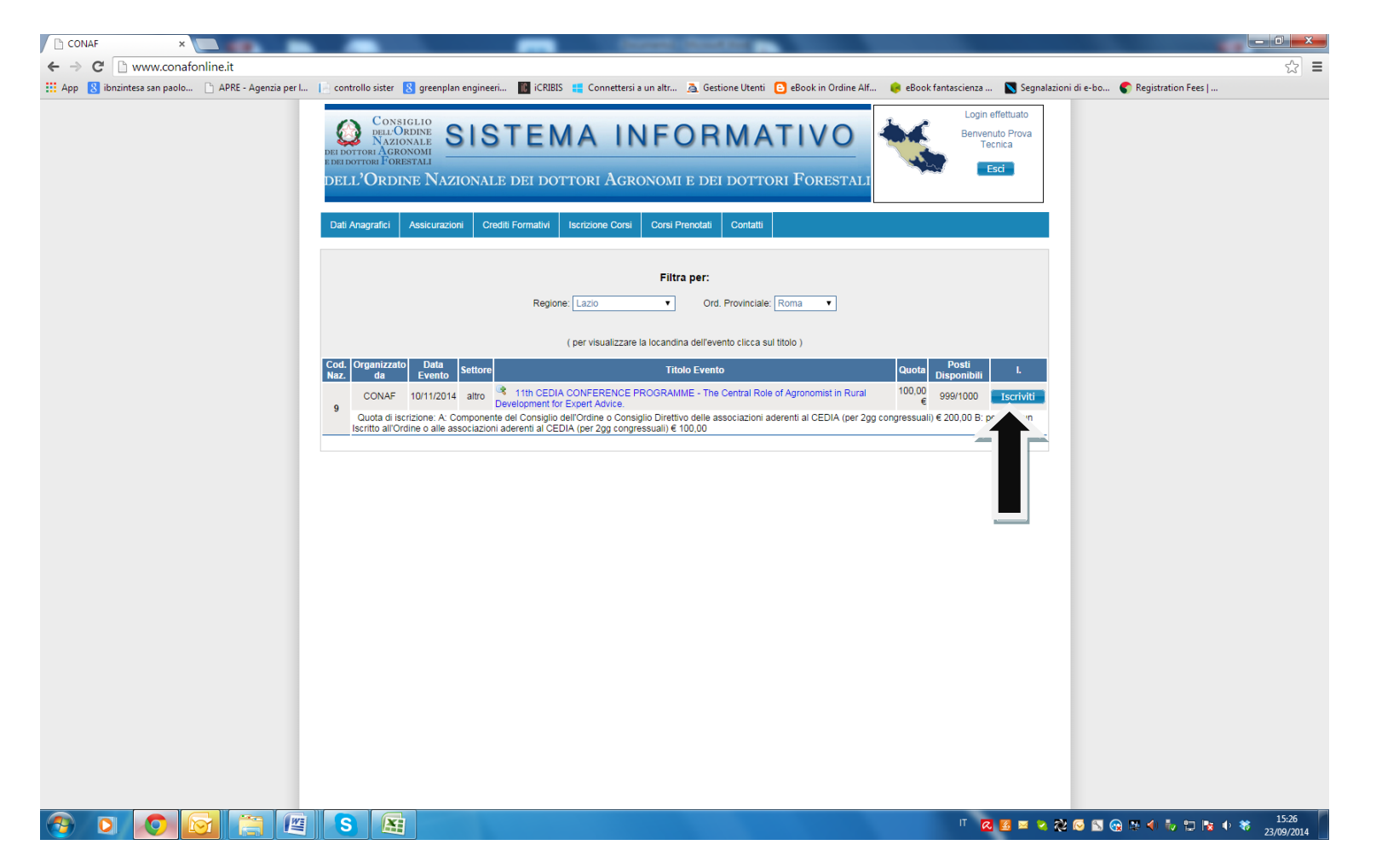

Apparirà la finestra con l'elenco dei corsi cui potersi iscrivere. Posizionarsi sulla riga dell'11th CEDIA CONFERENCE e cliccare sul tasto ISCRIVITI. Per proseguire cliccare su OK nella finestra che apparirà in alto sullo schermo.

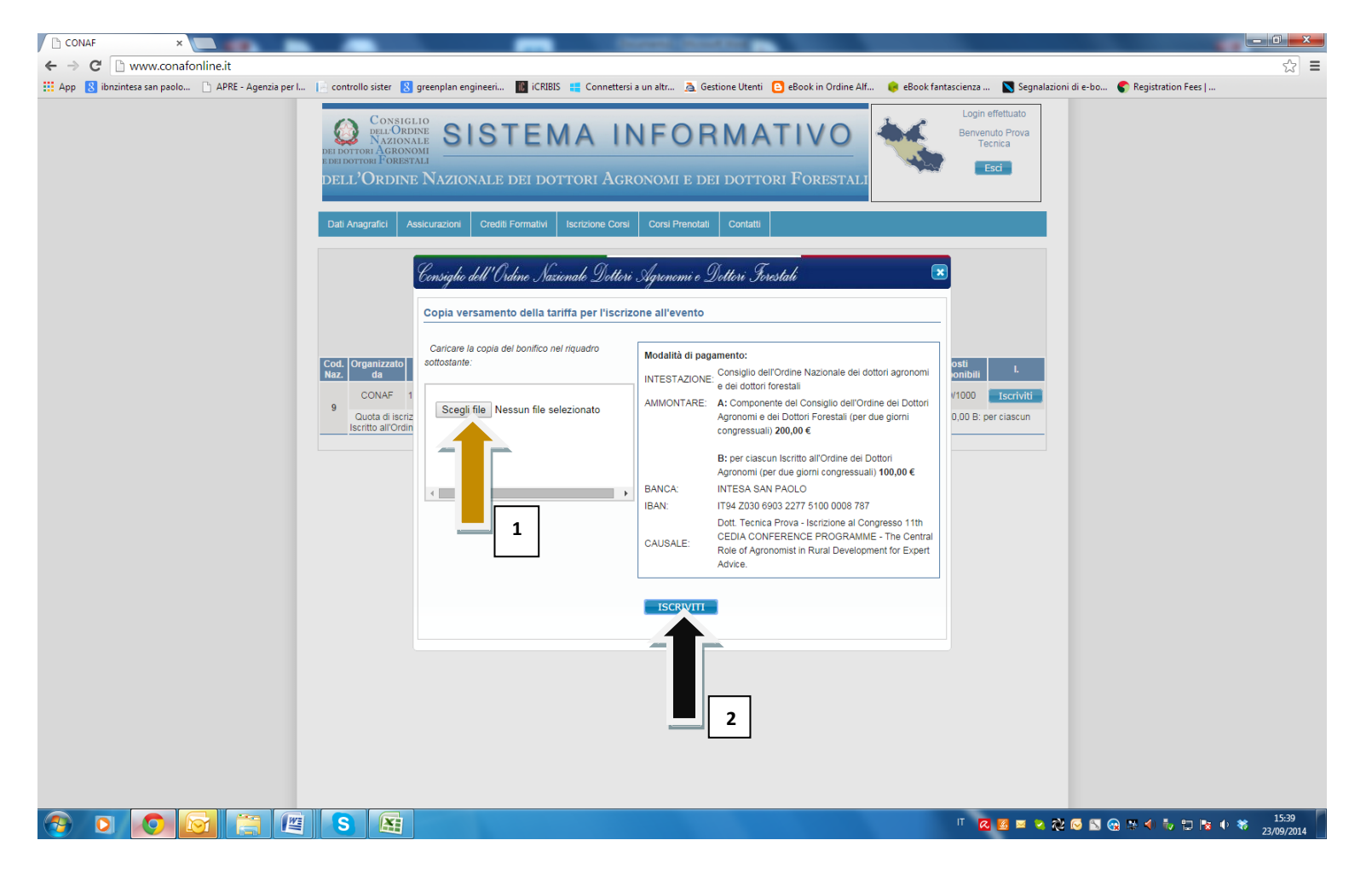

A questo punto, per concludere l'iscrizione, basterà

- 1) caricare il file del bonifico della quota di iscrizione secondo le tariffe A e B riportate nel box sulla destra in formato PDF o P7M;
- 2) cliccare sul tasto ISCRIVITI.

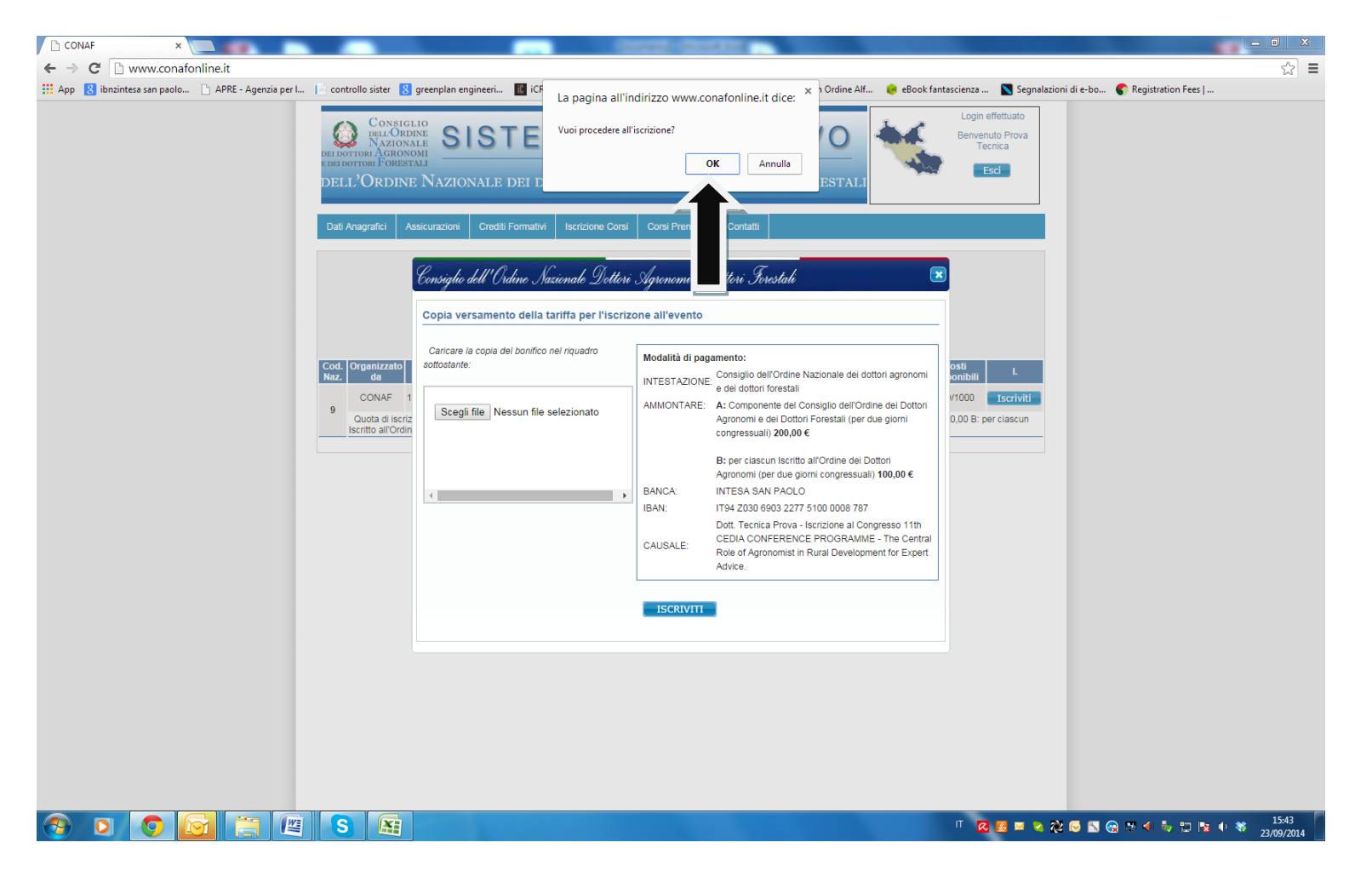

E cliccare su OK sulla finestra che apparirà in alto sullo schermo.

| CONAF ×                                             | and the state of the state of t |       |
|-----------------------------------------------------|----------------------------------------------------------------------------------------------------|-------|
| ← → C 🗋 www.conafonline.it                          |                                                                                                    | ☆ =   |
| 🔛 App 💈 ibnzintesa san paolo 🕒 APRE - Agenzia per l | l 📔 controllo sister 🙎 greenplan engineeri 📓 iCRIBIS ដ Connettersi a un altr 🙇 Gestione Utenti 🕒 eBook in Ordine Alf 🌼 eBook fantascienza 🐚 Segnalazioni di e-bo 🌑 Registration Fees                                                                                                    |       |
|                                                     | CONSIGLIO<br>DEL ORDINALE<br>DE DOTTORI A GRONNALE<br>DE LL'ORDINE NAZIONALE DEI DOTTORI AGRONOMI E DEI DOTTORI FORESTALI                                                                                                    |       |
|                                                     | Dati Anagrafici Assicurazioni Crediti Formativi Iscrizione Corsi Corsi Prenotati Contatti                                                                                                    |       |
|                                                     | Filtra per:                                                                                                    |       |
|                                                     | Regione: Lazio                                                                                                    |       |
|                                                     |                                                                                                    |       |
|                                                     | ( per visualizzare la locandina dell'evento clicca sul titolo )                                                                                                    |       |
|                                                     | Cod. Organizzato Data<br>Naz. da Evento Settore Titolo Evento Quota Disponibili I.                                                                                                    |       |
|                                                     | CONAF 10/11/2014 altro <sup>4</sup> 11th CEDIA CONFERENCE PROGRAMME - The Central Role of Agronomist in Rural Development for Expert Advice. 9 Tecnica Prova registrato all'evento con successo.                                                                                                    |       |
|                                                     | Quota di iscrizione: A: Componente del Consiglio dell'Ordine o Consiglio Direttivo delle associazioni aderenti al CEDIA (per 2gg congressuali) € 13: Per ciascun<br>Iscritto all'Ordine o alle associazioni aderenti al CEDIA (per 2gg congressuali) € 100,00                                                                                                    |       |
|                                                     |                                                                                                    |       |
|                                                     |                                                                                                    | 16:01 |

A questo punto apparirà accanto alla riga dell'evento la scritta REGISTRATO ALL'EVENTO CON SUCCESSO e si riceverà una mail di conferma al proprio indirizzo di posta elettronica.